# ROTEADOR 4G SEM FIO LT65

MANUAL DO USUÁRIO

### Medidas de Segurança

Leia atentamente as medidas de segurança para que possa usar corretamente seu roteador.

|   | Não ligar o dispositivo quando houver a proibição do mesmo, ou quando o uso do dispositivo possa causar interferência ou perigo.                                                                                                |
|---|----------------------------------------------------------------------------------------------------|
| Ŧ | Siga as regras ou regulamentos em hospitais e centros de saúde.<br>Desligar o dispositivo quando estiver próximo de aparelhos<br>hospitalares.                                                                                  |
| ★ | Em aeroportos, atente-se a os avisos de segurança, desligando o equipamento em ambientes restritos ou que proíbam a irradiação eletromagnética.                                                                                 |
|   | Mantenha o equipamento distante de outros dispositivos<br>eletrônicos para evitar interferências em seu<br>desempenho/funcionamento (exemplo: equipamentos hospitalares<br>ou dispositivos médicos incorporados a um paciente). |
|   | Somente pessoas autorizadas estão qualificadas a realizar a manutenção e/ou reparo do equipamento.                                                                                                    |
| X | Não colocar o dispositivo e seus acessórios em lugares, onde há grandes exposições de campos magnéticos.                                                                                                    |
|   | Não colocar suportes magnéticos de armazenamento junto do dispositivo. A radiação do dispositivo pode apagar as informações armazenadas neles.                                                                                  |
|   | Não colocar o dispositivo em locais de altas temperaturas ou em lugares que contenha gases inflamáveis.                                                                                                    |
|   | Manter o dispositivo e seus acessórios longe do alcance de crianças.<br>Não permita que crianças utilizem o dispositivo sem orientação.                                                                                         |
|   | Utilizar baterias e carregadores certificados para evitar danos.                                                                                                    |
|   | Observar as leis e regulamentos sobre o uso do dispositivo. Respeite<br>a privacidade dos outros e os direitos legais quando utilizar o<br>dispositivo.                                                                         |

Recomendamos que utilize o equipamento nesse ambiente:

- Temperatura: 0°C a 35°C.
- Umidade: 10% a 90%.

### Conteúdo

| Medidas de Segurança                | 2  |
|-------------------------------------|----|
| 1.Visão Geral                       | 4  |
| 2.Instalação do Equipamento         | 7  |
| 3.Descrição da Interface do Usuário | 10 |
| 4.Registro                          | 12 |
| 5.Conexão                           | 12 |
| 6.Aplicativo                        | 13 |
| 7.Configurações                     | 13 |
| 8.Advertências e Precauções         | 23 |

# 1. Visão Geral

O dispositivo fornece uma maneira simples de utilizar a tecnologia 4G, conectar-se à Internet com qualquer WiFi e satisfazer as necessidades de compartilhar sua conexão de internet dentro ou fora de sua residência.

### 1.1 Introdução

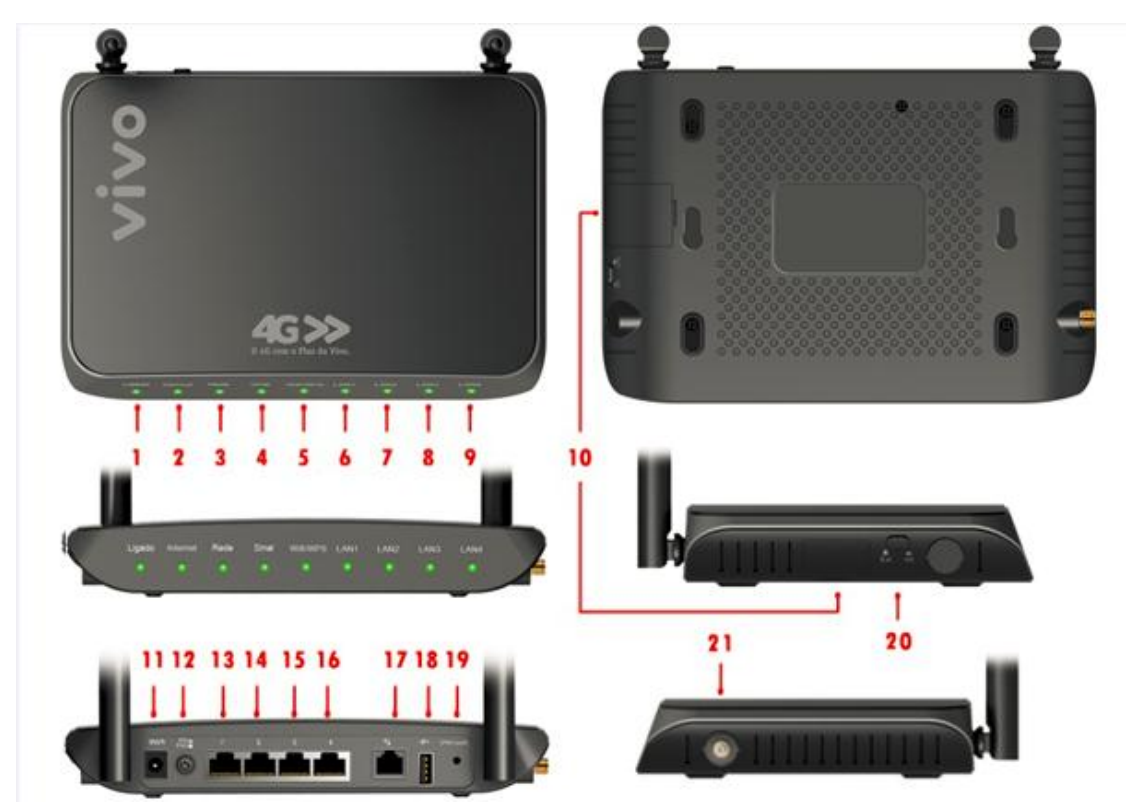

Aparência do dispositivo

#### Especificações da Interface

| Número | ltem                  | Introdução                                    |
|--------|-----------------------|-----------------------------------------------|
| 1-9    | Luzes indicadoras     | Power, Internet, Rede, Sinal, WIFI/WPS,LAN1-4 |
| 10     | Entrada do cartão SIM | Inserir cartão SIM                            |
| 11     | Entrada de Energia    | Entrada do adaptador de energia elétrica.     |

| 12    | Botão Ligar/ Desligar            | Ligar/Desligar o dispositivo                                          |
|-------|----------------------------------|-----------------------------------------------------------------------|
| 13-16 | Interface<br>Ethernet (LAN)      | Conectar PC ou Notebook via cabo Ethernet com conector RJ45           |
| 17    | Interface RJ11                   | Conexão para aparelho telefônico fixo com<br>conector RJ11.           |
| 18    | Interface USB                    | Conectar impressora e outros dispositivos via<br>entrada USB          |
| 19    | Reset botão                      | Restaura as configurações padrão de fábrica e/ou reiniciar o roteador |
| 20    | Interruptor da Antena<br>Externa | Para ligar ou desligar a antena externa.                              |
| 21    | Conector SMA                     | Conector para inserir a antena externa.                               |

Nota:

- Quando o dispositivo estiver registrado em 4G, a luz indicadora ficará sinalizada na cor verde.
- Quando o dispositivo estiver registrado em 3G/2G, a luz indicadora ficará sinalizada na cor azul.
- Quando o dispositivo exibir luzes vermelhas Poderá indicar as seguintes situações:
  - 1. Não há rede (e/ou o serviço está indisponível);
  - 2. O código PIN do cartão SIM está bloqueado;
  - 3. Problema de registro do cartão SIM (Ex.: senha incorreta, cartão SIM danificado);
    - 4. O dispositivo não encontra o cartão SIM.

## 1.2 Requisitos do Sistema

| ltem                   |                      | Descrição                                                                                               |
|------------------------|----------------------|----------------------------------------------------------------------------------------------------|
| Sistema<br>operacional | Windows              | Windows XP 64 bit,32 bit (SP3)/Vista 64 bit,32 bit<br>(SP2)/Windows 7 64 bit,32 bit (SP1)/<br>Windows 8 |
|                        | Мас                  | X 10.6 ou superior,mas não superior a X10.8.0                                                           |
| Navegador              | Internet<br>Explorer | Internet Explorer 7.0 ou superior                                                                       |
|                        | Safari               | Safari 4.0 ou superior                                                                                  |

# 2. Instalação do Equipamento

### 2.1 Conectando o dispositivo

Insira o chip (cartão SIM) no compartimento indicado do seu Roteador 4G Sem Fio;

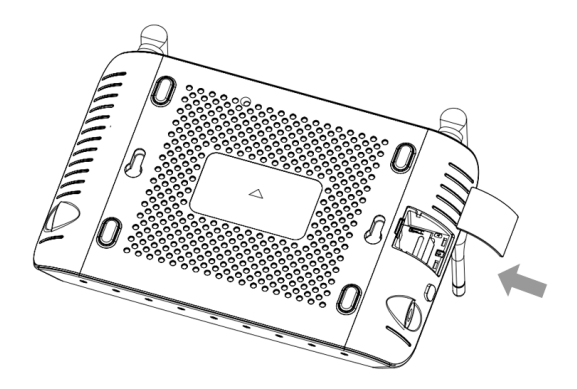

Logo após, ligue o seu Roteador 4G Sem Fio na energia elétrica, pressione o botão *Power* (localizado na parte traseira do roteador). Aguarde alguns instantes, até que a luz indicadora de "ligado" estabilize na cor verde. Após, este procedimento, é possível, acessar a página de configuração de seu Roteador 4G Sem Fio.

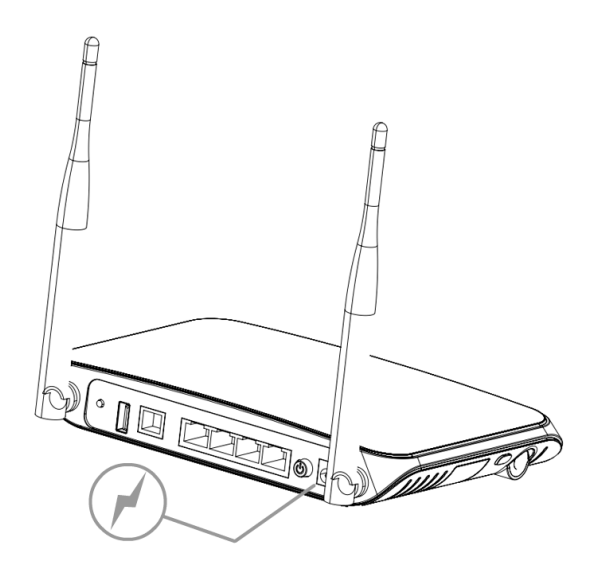

O dispositivo oferece antena externa removível: Visando melhorar a qualidade do sinal, o Roteador 4G Sem Fio é acompanhado de uma antena auxiliar externa. Para tanto, conecte a antena ao dispositivo e pressione o interruptor de ativação (Indicado na figura abaixo).

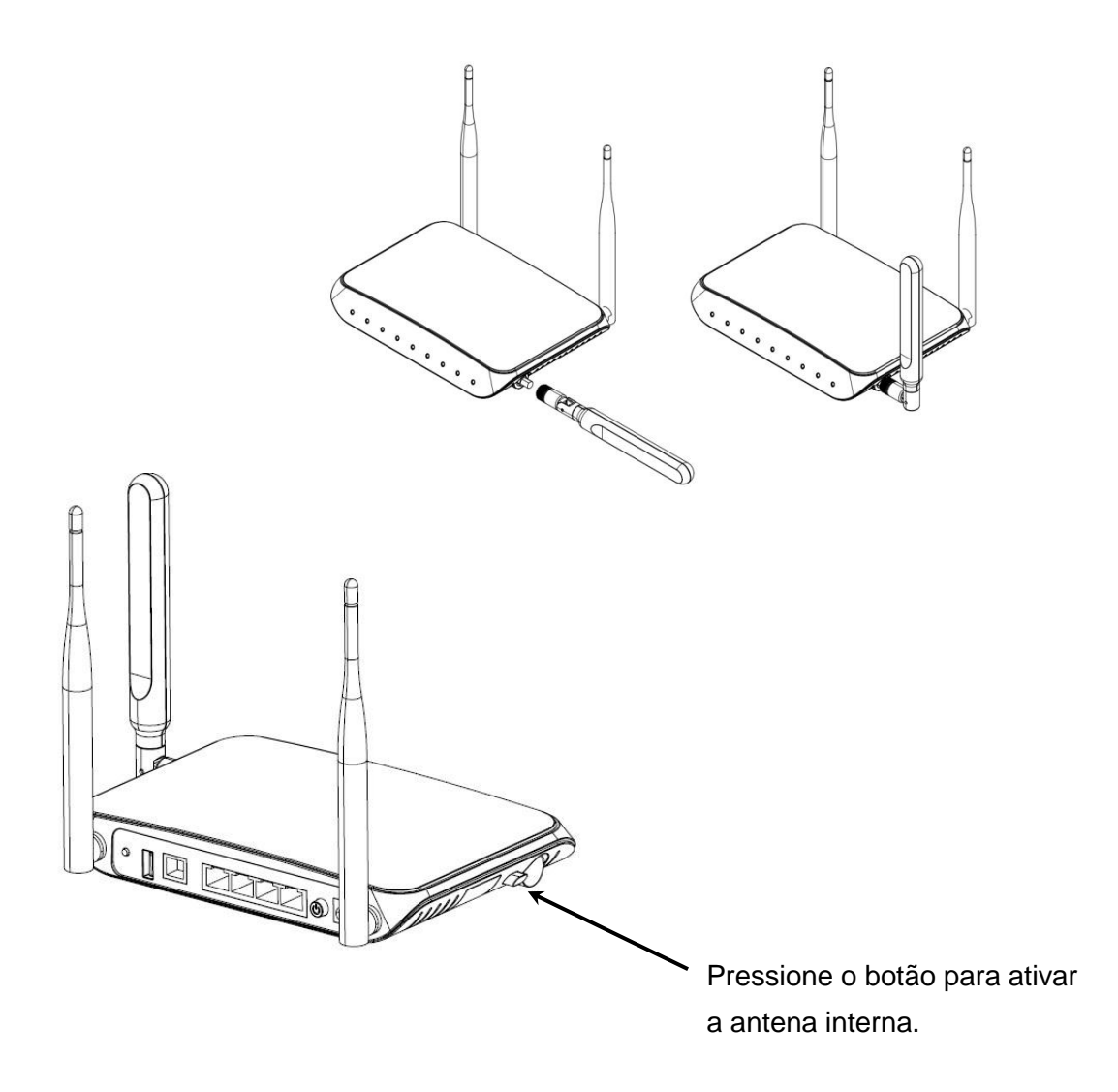

O roteador 4G Sem Fio oferece as opções de conexão através de suas 4 portas Ethernet, por meio de cabos com conectores RJ45 e também realiza conexão através do WiFi, conexão sem fios, possibilitando criar redes WLAN.O roteador também oferece serviço de voz, para tanto, utilize um aparelho telefônico convencional e conecte ao roteador através da porta RJ11. Outra opção que Roteador 4G Sem Fio pode oferecer é a possibilidade de prestar serviço de impressão ou armazenamento em rede, para tanto, conecte uma impressora USB ou pendrive.

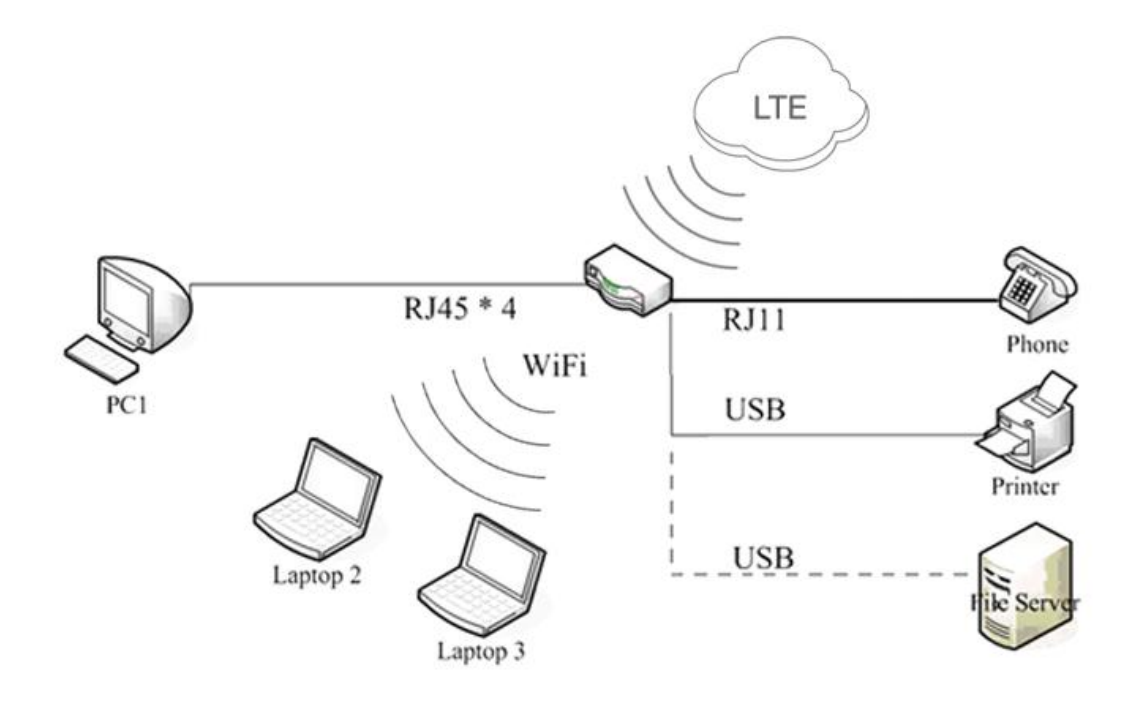

#### A figura mostra as aplicações

Nota:

Para mais informações sobre o acesso aos serviços de voz e dados para o seu Roteador 4G
 Sem Fio, consulte a sua Operadora Contratada.

### 2.2 Inicialização

Ligar o dispositivo

Pressione o botão POWER para ligar o dispositivo.

Reiniciar o dispositivo
 Algumas configurações podem ter efeito, após a reinicialização do sistema.
 Decliner o dispositivo

#### Desligar o dispositivo

Pressione o botão "Power" quando o dispositivo estiver ligado, o aparelho será desligado automaticamente.

# 3. Descrição da Interface do Usuário

### 3.1 Ativar o acesso ao usuário

Para acessar a interface ao usuário, é preciso estar conectado ao roteador por sua rede wi-fi, ou pelo cabo. Abra seu navegador e na barra de endereços e digite o: <u>http://192.168.0.1</u>, para acessar a interface do usuário.

### 3.2 Introdução da Interface

#### Funções dos Ícones

A definição da função de cada ícone fornecida para o cliente é a seguinte:

#### Menu localizado ao lado esquerdo

| Ícone de Atalho | Descrição          |
|-----------------|--------------------|
| 2               | Registro           |
|                 | Conexão            |
|                 | SMS                |
|                 | Agenda             |
|                 | Aplicativo         |
|                 | Lista de Aplicação |
|                 | Temas              |
| ٢               | Configurações      |

#### Configurações (Menu expandido)

| Ícone de Atalho                                                                                                    | Descrição |
|----------------------------------------------------------------------------------------------------|-----------|
| 0                                                                                                    | Ajuda     |
|                                                                                                    | Wan       |
| (in the second second s | WiFi      |
|                                                                                                    | Roteador  |
|                                                                                                    | Serviço   |
| 2                                                                                                    | Sistema   |

### Informações de status

Descrição sobre o status exibido ao usuário:

| Informação<br>status       | Descrição                                                                |
|----------------------------|--------------------------------------------------------------------------|
| Sinal de Rede              | • The sinal Intensidade do sinal                                         |
|                            |                                                                          |
|                            |                                                                          |
| Status de Conexao          | • LUI Conectado                                                          |
|                            | GPRS Conectado     GPRS Desconectado                                     |
|                            | EDGE Conectado     EDGE Desconectado                                     |
| Roaming                    | Roaming Ativado     Roaming Desativado                                   |
| SMS                        | • A caixa de correio cheia Não lidas                                     |
|                            | ExibiçãoWiFi(1-4)SSID, WiFi(1-4) tipo de segurança, Canal,               |
| Outros                     | <ul> <li>Wi-Fi MAC.</li> <li>Endereço IP, Gateway, DNS, IMEI.</li> </ul> |
| Configurações de<br>Idioma | Português e Inglês.                                                      |

# 4. Registro

### Interface de "Login Administrador"

Quando o usuário clicar no ícone da esquerda aparecerá uma tela de cadastro onde se deve digitar o nome de usuário e senha, e clicar em 'Ok' para concluír.

#### Nota:

Nome padrão do usuário é: *vivo* (usar letras minúsculas); A senha padrão é: *vivo* (usar letras minúsculas)

## 5. Conexão

### Conexão com a Internet

Quando o usuário clicar no ícone , o software irá automaticamente se conectar à internet. Clique novamente no ícone para se desconectar .

#### Nota:

- Por padrão, a configuração da seleção de Rede do dispositivo é "Automática".
- Em caso de problemas de conexão, certifique-se de ter inserido o Chip (Cartão SIM) devidamente.
- Instrução operacional do PIN: Se o código PIN do seu cartão SIM encontrar-se ativado, na etapa inicial de configuração, será solicitada a senha para continuar a inicialização. Serão oferecidas 3 tentativas para inserir corretamente o código PIN. Após estas tentativas, será solicitada a senha do código PUK, de seu cartão SIM. O código PUK oferece 10 tentativas de inserção da senha correta. Se depois destas tentativas não for possível inserir a senha correta, o seu cartão SIM ficará bloqueado. É recomendando ao usuário manter consigo as informações necessárias de seu cartão SIM. Em caso de dúvida, consulte a Operadora Contratada.

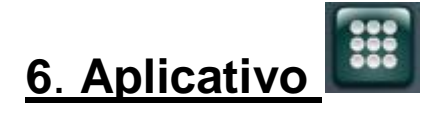

Neste espaço é possível ao usuário visualizar e organizar os seus sites favoritos. Para adicionar e editar os seus sites favoritos, clique sobre ícone lista de aplicação. Configure e personalize os seus sites favoritos.

# 7. Configurações

No ícone de "Configurações" há as opções de "Ajuda" e "WAN". O usuário poderá ter acesso às demais configurações a partir dos icones "Wi-Fi", "Roteador", "Serviços" e "Sistema". Depois de realizar as devidas modificações, o usuário deverá clicar em "Salvar" para guardar todas as modificações, ou poderá selecionar "Cancelar" todas as alterações.

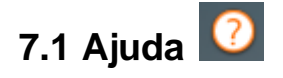

Neste subitem, o usuário poderá obter mais informações sobre o dispositivo.

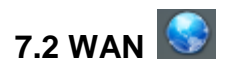

#### Perfil APN

Este subitem mostra as listas de APN's. Na lista de perfis, o usuário poderá verificar o perfil padrão, assim, como configurar outro APN. O APN (Access Point Name) é uma referência parao ponto de acesso à Internet. Poderá ser necessário APN's diferentes para as redes 4G, 3G e 2G.

O usuário poderá selecionar outro APN como padrão, assim como "editar", "excluir" ou criar uma nova configuração de APN (O limite de APN's suportado não poderá ultrapassar a 10).

Quando o usuário desejar criar um novo perfil APN, deverá clicar em "Novo" e preencher os seguintes campos: Definir o "Nome do perfil", "Nome de Usuário", "Senha", "APN", "Telefone" e selecionar o "Tipo de Autenticação (Nenhum, PAP, CHAP)". E, em "Conjunto Padrão", Deve-se definir o APN criado como o padrão. Logo após, basta clicar em "Salvar" e seu perfil APN já estará habilitado.

#### Pesquisar Redes

O modo de seleção de rede por padrão é "Automático". Quando selecionar a opção "Manual" e logo após, clicar em "Atualizar", uma listagem de redes será mostrada contendo todas as redes disponíveis. Depois de selecionar uma rede disponível da lista e de acordo com a operadora de seu cartão SIM, basta clicar em "Atualizar" que o Roteador 4G Sem Fio irá registrar-se na rede selecionada.

#### Modo de Rede

Neste subitem, o usuário poderá configurar com a sua preferênciao modo de conexão de rede.

- Modo de Rede: Há as opções, respectivamente, "Automático", ou ainda "Apenas 2G", "Apenas 3G" ou ainda "Apenas4G";
- Roaming: O usuário poderá optar por manter "Ligado" ou "Desligado" a função Roaming (Obs.: Está função é utilizada quando o usuário usar o seu cartão SIM fora de sua região de cobertura. Ex.: Em viagem).
- Modo de conectar: O usuário poderá escolher por modo "Automático" ou "Manual" ou ainda "Discagem por demanda".

#### PIN

O usuário poderá bloquear o cartão SIM como código PIN para proteger o dispositivo contra o uso não autorizado. O PIN padrão e PUK são fornecidos pela operadora de rede ou fornecedor de serviços. As informações do PIN, são fornecidos a partir do "Status do PIN" e o número restante de chances de entrada do PIN e PUK são exibidos nesta página.

O atual PIN é necessário se o usuário quiser desbloquear o SIM ou definir um novo PIN. Para modificar o PIN, o usuário deve selecionar "Modificar" e inserir o código PIN atual. Logo após, em "Novo PIN", inserir a nova senha, depois repetir a nova senha em "Confirmar PIN", e clicar em "Salvar".

**Nota:** O PUK (um código de 8 dígitos) é necessário quando o PIN é introduzido incorretamente por 3 vezes. Se o PUK é digitado de forma errada mais de 10 vezes, o cartão será bloqueado. Entre em contato com a operadora para obter mais detalhes.

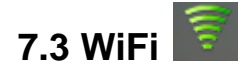

#### Básico:

- Modem (Wi-Fi, Wi-Fi2, Wi-Fi3, Wi-Fi4):O usuário poderá optar por "Ativar" e/ou "Desativar" o acesso à rede sem fio do roteador.
- **Frequência do WiFi:** 2,4 GHz.
- Interface Sem fio: Estão disponíveis diferentes interfaces sem fio, sendo as opções: "Apenas 802.11n", "Apenas 802.11b", "Apenas 802.11 b/g" e "802.11 b/g/n".
- Região de Operação: Selecionar a região onde o ponto de acesso WiFi está sendo usufruído.
- Canal: Estão disponíveis os canais de 01 a 13, sendo possível selecionar a opção "Automática".
- Intervalo de Varredura: Neste item é indicada a freqüência de pacotes de transmissão do dispositivo que está sendo usado para sincronizar as redes sem fio. Definindo-se um valor baixo, o dispositivo encontra e se conecta mais rápido. Definindo-se um valor alto, ajuda o dispositivo a economizar energia.

#### Configuração SSID

- SSID: Neste item o nome do WiFi do usuário é visível para outros dispositivos WiFi habilitados, e é usado para identificar sua rede WiFi.A extensão do nome do SSID do usuário deve ser 1 à 32 caracteres, incluindo "\_".
- Transmissão: O Usuário tem a opção de ficar visível ou não na rede WiFi, bastando selecionar as opções "Ativar" ou "Desativar".
- Modo de Segurança: Esta parte ajuda a configurara segurança da chave de rede sem fio. Selecione um modo de criptografiana lista e definira sua senha. Se selecionar "Nenhum", qualquer dispositivo WiFi habilitado pode se conectar como WLAN sem a senha.

A seguir seguem as opções do modo de segurança e suas funcionalidades:

- **Nenhum:** Chave de segurança sem nenhuma senha. Não é recomendado, pois qualquer um pode acessar o seu dispositivo e usar sua conexão de internet.
- WEP 64 Bit-Compartilhado: Chave de segurança fraca. Funciona com dispositivos com WiFi mais antigo se mais recentes. Recomendado apenas se os seus dispositivos não suportam WPA ou WPA2. Compartilhada WEP usa a mesma chave para criptografia e autenticação que é considerado menos seguro do queo WEP.Necessita de 5caracteres ASCII ou de 10 dígitos hexadecimal.
- WEP 128 Bit-Compartilhado: Chave de Segurança fraca. Funciona com dispositivos WiFi mais antigo se mais recentes. Recomendado apenas se os seus dispositivos não suportam WPA ou WPA2. Compartilhada WEP usa a mesma chave para criptografia e autenticação que é considerado menos seguro

do queo WEP. Necessita de 13 caracteres ASCII ou de 26 dígitos hexadecimal.

- WEP 64 Bit- Liberado: Chave de Segurança fraca. Funciona com dispositivos WiFi mais antigos e mais recentes. Recomendado apenas se os seus dispositivos não suportam WPA ou WPA2. O WEP usa a chave somente para criptografia. Necessita de 5 caracteres ASCII de 10 dígitos hexadecimal.
- WEP 128 Bit- Liberado: Chave de Segurança fraca. Funciona com dispositivos WiFi mais antigos e mais recentes. Recomendado apenas se os seus dispositivos não suportam WPA ou WPA2. WEP usa a chave somente para criptografia. Necessita de 13 caracteres ASCII ou de 26 dígitos hexadecimal.
- WPA Pessoal TKIP: Um forte padrão de segurança, apropriado para a maioria dos dispositivos sem fio. Necesssita de 8 a 63 caracteres ASCII.
- WPA Pessoal TKIP/AES: Um forte padrão de segurança, apropriado para a maioria dos dispositivos sem fio. Necessita de 8 a 63 caracteres ASCII.
- WPA2 Pessoal AES: Novo padrão de segurança mais forte. Limitado a novos dispositivos sem fio. Necessita de 8 a 63 caracteres ASCII.
- WPA2 Pessoal TKIP/AES: Novo padrão de segurança mais forte. Limitado a novos dispositivos sem fio. Necessita de 8 a 63 caracteres ASCII.
- **WPA/WPA2 Pessoal**: Somente dispositivos Wifi que usam o WPA ou WPA2 podem se conectar ao dispositivo. Suportado pela maioria dos dispositivos sem fio. Necessita de 8 a 63 caracteres ASCII.

#### Filtragem MAC:

- Filtro do MAC: É usado para controlar o acesso de endereços "MAC" específico. Você pode escolher por "Ativar" ou "Desativar".
- > Modo de Filtragem do MAC:

**Permitir que todos na lista**: Apenas os dispositivos listados na "Lista de Filtros do MAC" são autorizados a acessar a rede.

**Bloquear todos da lista:** Todos os terminais têm permissão para acessar a rede, exceto os que estão classificados na "Lista de Filtros do MAC".

Lista de filtros MAC: Exibe o endereço correspondente dos MAC. O usuário tem a opção de adicionar uma nova configuração na lista (não execeder mais de 10), assim como editar ou apagar o se xistentes

#### Configuração WPS:

WPS (WiFi Protected Setup) fornece uma forma mais intuitiva de configuração sem fio entre o dispositivo e o usuário. Certifique-se de que os dispositivos WiFi habilitados, que pretende conectar-se, suportam esta função. Antes de conectar o dispositivo, ative o WPS, na opção "Ativar".

 Conexão WPS: Se o usuário selecionar o modo "Cliente PIN", a senha do código PIN deve ser introduzida. Se o usuário selecionar o modo "PBC", basta pressionar o botão "WPS" no dispositivo sem fio, por cerca de 120 segundos para estabelecer a conexão WPS. Clique em "Salvar" para salvar as configurações e começar a conectar-se quando selecionar modo PIN ou PBC. Também há a possibilidade de escolher a opção "Nenhuma conexão" e clicar em "Salvar" para guardar suas configurações sem conectar via WPS.

# 7.4 Roteador

#### Básico:

Configurações básicas de segurança de rede. O Roteador 4G Sem Fio oferece os seguintes protocolos de segurança para configurar e gerenciar VPN's (Redes privadas virtuais).

- UPnP: Esta função possibilita que dispositivos de uma rede local se identifiquem e se conectem automaticamente. O usuário poderá escolher "ativar" ou "desativar".
- L2TP: Protocolo de encapsulamento de camada 2. O usuário poderá escolher "ativar" ou "desativar";
- PPTP: Protocolo de encapsulamento ponto a ponto. O usuário poderá escolher "ativar" ou "desativar";
- IPSec: Protocolo com base em chave pré-compartilhada. O usuário poderá escolher "ativar" ou "desativar".

#### LAN:

Esta parte ajudará o usuário a configurar a rede interna para o dispositivo que contém o endereço de IP do roteador, máscara de sub-rede, servidor DHCP, Intervalo IP do DHCP e Período de concessão DHCP.

Endereço de IP: Endereço IP do roteador na rede local. A configuração padrão é "192.168.0.1".

**Máscara de Sub-rede**: Máscara de sub-rede interna da LAN do roteador. A configuração padrão é "255.255.255.0".

**Servidor DHCP:** Servidor DHCP atribuirá automaticamente endereços IP a dispositivos na rede. O Usuário poderá optar por "Ativação" ou "Desativação".

Intervalo IP do DHCP: Defina um intervalo de endereços IP disponíveis para acesso.

Período de concessão DHCP: Quantidade de tempo que um dispositivo habilitado WiFi poderá usar seu endereço IP atribuído, antes que, seja necessário renovar a concessão.

Modo DNS: Você pode escolher entre "Automático" ou "Manual".

#### DHCP estático:

Com DHCP, os endereços IP são atribuídos dinamicamente; dispositivo normalmente não tem um endereço IP permanente. Mas às vezes usuário poderá querer atribuir um

endereço IP estático para um dispositivo, enquanto ainda estiver usando DHCP para o resto dos dispositivos na sua rede.

O usuário poderá querer fazer isso com, por exemplo, um servidor Web, servidor FTP, servidor de mídia.

- > Nome do Host: Nome do dispositivo que deseja atribuir o endereço IP.
- > Endereço MAC: Endereço MAC do dispositivo que deseja atribuir o endereço IP.
- Endereço IP: Introduza o endereço de IP permanente que você deseja atribuir ao dispositivo.

#### Filtro de MAC

- Modo de Filtragem do MAC: Utilizado para controlar o acesso de determinados endereços MAC. O usuário poderá classificar uma nova configuração na lista (não mais que 10 endereços) e assim, optar por "Sem Filtragem", "Permitir todos na lista" ou "Bloquear todos da lista".
- Lista de Filtros do MAC:
   Sem filtragem: Desabilitando este recurso, não haverá nenhum modo de filtragem do MAC.
  - **Permitir todos na lista:** Apenas dispositivos classificados na lista estão autorizados a acessar a rede.
  - Bloquear todos da lista: Todos os dispositivos e terminais estão autorizados a acessar a rede, exceto aqueles bloqueados na lista.

#### Roteamento Estático

Ajuda o administrador de rede para configurar manualmente as informações de roteamento.

#### DDNS (DNS Dinâmico)

DDNS (DNS Dinâmico) é um serviço que mapeia nomes de domínio da Internet e endereços IP. DDNS serve para um propósito semelhante ao DNS: DDNS permite que qualquer pessoa da hospedagem de um servidor WEB ou FTP possa anunciar um nome público para os usuários em potencial.

#### Filtro de IP

Serviço de Filtragem de IP é usado para controlar a endereços IP específicos para acesso.

No "Controle de Filtro IP": Selecionar "Sem filtragem" para desativar essa função. Ou, selecionar "Bloquear todos da lista" para negar o acesso dos endereços IP definidos na lista de filtragem de IP. A lista permite a adição de 10 endereços.

#### Filtragem de URL

Filtragem de URL é usada para controlar dispositivos na LAN, assim como, o acesso a URL's específicos.

- > Selecionar "Sem filtragem" para desativar essa função.
- Selecionar "Bloquear todos da lista" para negar o acesso de todos os dispositivos da LAN para acessar as URLs definidas na lista de filtragem de URL. A lista permite a adição de 10 endereços.

#### Porta de Encaminhamento

Usado para encaminhar o tráfego de entrada para portas específicas ou endereços de Internet em sua rede.

#### Porta de Gatilho

Na rede de computadores, um aplicativo faz conexão com computador externo através da portade uso específico (porta de gatilho).

#### DMZ (zona desmilitarizada)

O DMZ é uma função que permite ao usuário expor um determinado endereço de IP (host) à internet, ou seja, todas as portas estarão acessíveis a partir da Internet. Quando o usuário habilita o DMZ, o Firewall permite que este host acesse a todos os conteúdos possíveis na internet.

#### Lista de dispositivos:

Contêm as informações sobre o dispositivo na LAN, incluindo o nome do host, endereço IP e de MAC e o modo de conexão.

### 7.5 Serviço 🔲

#### Messagem

Esta função é usada para o gerenciamento de mensagens SMS, no dispositivo.

- (U) SIM: Contêm o conteúdo de armazenamento do cartão (U)SIM, tanto da "Caixa de entrada" "Caixa de saída" e "Rascunho".
- Caixa de Entrada/ Caixa de Saída e Rascunho
  - Enviar um novo SMS: Clicar sobre oícone T. Adcionar o número do destinátario e conteúdo e clicar em "enviar". Se preferir poderá "Salvar" a mensagem, que ficará armazenada na pasta "Rascunhos".

• Apagara mensagem: Selecionar o SMS e clicar sobre o ícone 🔀

- Responder para o destinátario: Selecionar o SMS e clicar sobre o ícone
- Reenviar a mensagem: Selecionar o SMS e clicar sobre o ícone
- Configurações: Contêm as opções de configurar o número da central de SMS, assim como, selecionar o local de armazenamento das mensagens de SMS.

**Nota:** O dispositivo é capaz de identificar automaticamente o número da central SMS do cartão SIM utilizado. O usuário poderá alterar essa configuração manualmente. Entre em contato com seu provedor de serviço ou sua operadora de rede para maiores detalhes número da central SMS.

#### Agenda Telefônica

Esta função é usada para gerenciar dispositivos e informações da agenda.

- (U) SIM: Exibe informações da agenda armazenada no cartão SIM. Os usuários podem:
  - Adicionar, clicando no ícone
  - Editar, clicando no ícone
  - Excluir,clicando no ícone 🍊
  - Exportar, clicando no ícone 20. Assim, como pesquisar os contatos inseridos na agenda.

**Nota:** Atenção se o usuário apagar as informações da agenda, não poderá mais recuperar a mensagem.

#### Compartilhar

O Usuário poderá visualizar as informações de status do USB, em quanto navega, podendo organizar arquivos locais e criar pastas.

#### USSD

Mensagens USSD, serviço oferecido pela Operadora de Rede, para facilitar o acesso à diversos serviços. Para mais informações consulte sua Operadora de Rede contratada.

#### **CLIR (Calling Line Identification Restriction)**

Para ocultar o aparecimento do seu número de telefone para determinadas chamadas, selecione a função "CLIR" antes de discar o número de telefone pretendido. Para

configurar esta função clique no ícone

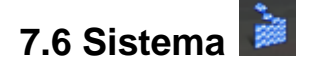

#### Ajuste do sistema

Alterar senha: O usuário poderá modificar o seu acesso ao "Login Administrador" (Cf. pág. 12 deste manual). Para tanto, deve inserir um novo nome de usuário e uma nova senha, confirmar e clicar em "Salvar" para finalizar as configurações.

#### Configurações

#### Restaurar

Clicar em "Restaurar" para redefinir as configurações e retornar as configurações de fábrica.

#### Configurações de backup

Clicar em "Salvar" para fazer guardar o backup do arquivo de configuração para o computador local.

#### Restaurar Configurações

Clicar em "Abrir" para procurar pelas configurações do arquivo de backup no seu computador. Após, selecionar o arquivo, clicar em "Restaurar", para retornar para as configurações salvas no computador.

#### > Atualizar Firmware

Clicar em "Abrir" para procurar pela versão do software em seu computador. Após, selecionar o arquivo, clicar em "Atualizar", para atualiza a nova versão do Firmware.

#### Reiniciar

#### > Reinicialização do sistema

Clique em "Reiniciar" para realizar a reinicialização do sistema.

#### > Ajustar o tempo de reinicialização do sistema

O usuário poderá "Habilitar" ou "Desabilitar" a função auto reinicialização. Quando permitir esta função, o usuário poderá escolher o intervalo de tempo para reiniciar o roteador: diário, semanal e mensal.

**Nota:** Quando selecionar mensal e escolher a data de 31, o dispositivo vai ser automaticamente reiniciado no último dia de cada mês.

#### LOG

#### Arquivo de LOG

Esta página contém informações de log do sistema.

- > Clicar em "Baixar" para salvar as informações de log para o computador local.
- > Clicar em "Limpar" para apagar todas as informações de log.
- > Clicar em "Atualizar" para atualizar as informações de log.

# 8. Advertências e Precauções

- Não utilizar o dispositivo em lugares que possam causar interferências ou perigo na inicialização.
- Respeite hospitais e centros de saúde, desligue o dispositivo próximo a equipamentos médicos.
- O dispositivo poderá interferir no sistema de controle de aeronaves. Quando for solicitado, desligue o dispositivo (Ex.: Aeroportos).
- Todos os dispositivos celulares podem ser susceptíveis a interferência, o que poderia afetar o uso e o desempenho do mesmo.
- Próximo a instrumentos eletrônicos de alta precisão, desligar o dispositivo, pois poderá afetar o desempenho dos mesmos (Exemplos: Equipamentos médicos e hospitalares).
- Não colocar mídias magnéticas, como cartões magnéticos e disquetes, próximo ao dispositivo. A radiação emitida pelo dispositivo pode apagar ou danificar as informações.
- Não tentar desmontar o dispositivo e/ou seus acessórios. Somente profissionais qualificados podem fornecer serviços e reparos.
- Não usar o dispositivo em lugares que são potencialmente explosivos.
- Não usar o dispositivo em temperaturas elevadas ou espaços de gases inflamáveis.
- Permitido somente uso de baterias e carregadores certificados, para evitar danos.
- Não colocar seu dispositivo em líquidos inflamáveis, gases ou objetos explosivos.
- Não guardar o dispositivo em ambientes de alta temperatura, o que pode encurtar a duração dos dispositivos eletrônicos, danificar ou derreter os acessórios da bateria.
- Não guardar o dispositivo em temperaturas baixas pois, quando o dispositivo voltar à temperatura normal de funcionamento, o vapor de água poderá penetrar para dentro do dispositivo, danificando a placa de circuito.
- Não expor seu dispositivo sob sol forte, para evitar o calor.
- Manter o dispositivo seco, evitando que qualquer liquido caia sobre ele, evitando, assim, possíveis danos.
- Este produto é cuidadosamente projetado e produzido em alta tecnologia, use com cautela.
- Evitar que crianças entrem em contato com o dispositivo, em prevenção de possíveis danos.
- Não operar o equipamento com as mãos molhadas, pois há risco de choque elétrico.
- Não deixar cair, bater ou sacudir o equipamento. Manuseios indevidos podem danificar as placas do circuito interno.
- O dispositivo foi desenvolvido para trabalhar longas horas. Sinal fraco em temperatura ambiente é um fenômeno normal, o que não afeta a utilização e durabilidade do dispositivo.